## 採点ナビ 二重に取り込んだ解答用紙の削除手順

Ver1.0

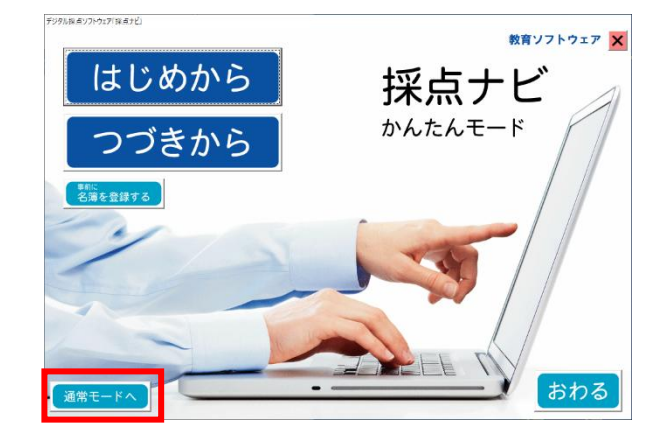

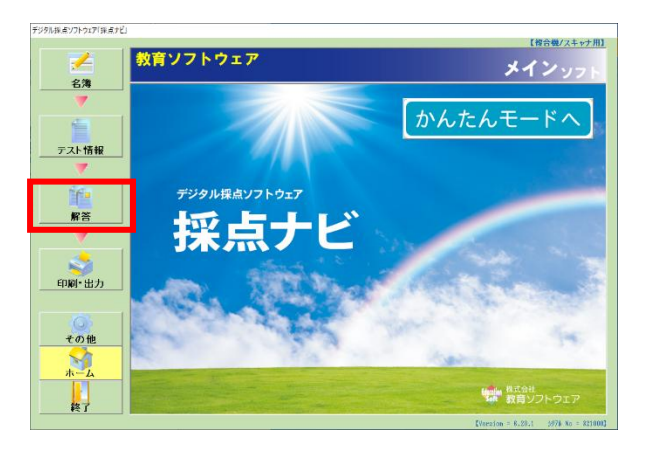

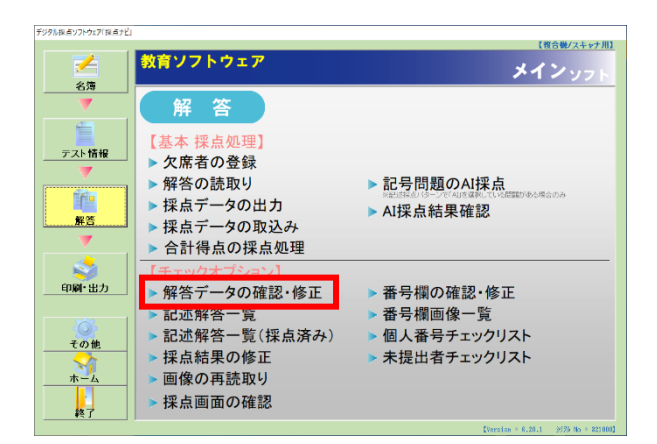

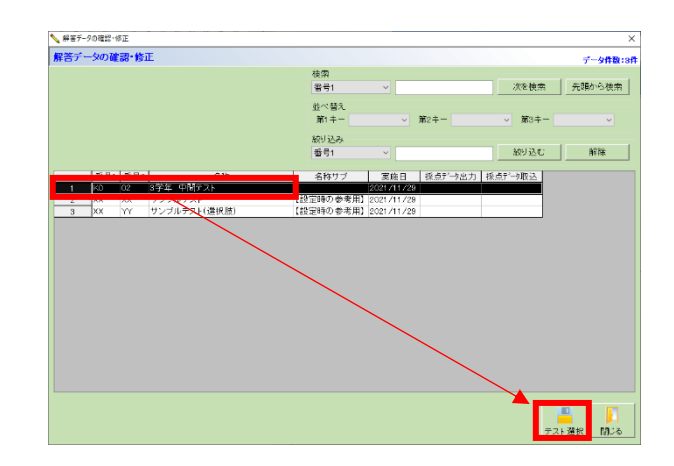

①採点ナビ(かんたんモード)のホーム画面にて、
 左下の「通常モードへ」をクリックします

②「解答」をクリックします

③「解答データの確認・修正」をクリックします

④削除したい解答用紙が入っているテスト名を選択し。 「テスト選択」をクリックします ⑤右図の赤枠で囲われている部分から、 取り込んだ解答用紙を確認できます

一番右のデータの"読み込み時刻"を確認しつつ、 不要な解答用紙を選択→「削除」をクリックします

※必要な解答用紙も消してしまう恐れがありますので、 必ず"読み込み時刻"を確認し削除をお願いします

(読み込み時刻が新しいものが、後から取り込んだ 解答用紙になります)

| 3         000013           5         000145           6         000145           7         000145           7         000145           9         000145           9         000145           1         000146           2         000145           3         000140           2         000142           3         000140           2         000142           3         000140           4         000140           5         000140           6         000140           7         000140           8         000140           9         000140 | 1 1 01<br>1 1 02<br>1 1 03<br>1 1 03<br>1 1 05<br>1 1 05<br>1 1 05<br>1 1 07<br>1 1 06<br>1 1 06<br>1 1 06 | 較高1大加<br>較高2大加<br>較高2大加<br>較高5大加<br>較高5大加<br>較高5大加<br>較高5大加<br>較高5大加 | 1-10<br>1-10<br>1-10<br>1-10<br>1-2-30<br>31-40<br>31-40<br>31-40<br>31-40<br>1-100 |                                       |
|----------------------------------------------------------------------------------------------------|----------------------------------------------------------------------------------------------------|----------------------------------------------------------------------|-------------------------------------------------------------------------------------|---------------------------------------|
|                                                                                                    |                                                                                                    |                                                                      |                                                                                     | · · · · · · · · · · · · · · · · · · · |
| <ul> <li>● 読収</li> <li>● 番号</li> <li>修正および</li> <li>年、組、番</li> </ul>                                                                                                    | 9番5 Cfg<br>で検索<br>満り除する。<br>考のみ変                                                                           | E菜 *49A<br>データをクリ<br>更可能です。                                          | ショラ                                                                                 | <u>次を検索</u><br>選択して下さい。               |
|                                                                                                    | 但占                                                                                                    | 佢美估                                                                  | 順莅                                                                                  | 詩고, 하고, 마국제                           |
|                                                                                                    | 19日間                                                                                                    | 畑左旭                                                                  | 则是以                                                                                 | 2022/09/26 09:30:30                   |
| 2                                                                                                    |                                                                                                    |                                                                      |                                                                                     | 2022/09/26 09:30:30                   |
| 2                                                                                                    |                                                                                                    |                                                                      |                                                                                     | 2022/09/26 09:30:30                   |
| 4                                                                                                    |                                                                                                    |                                                                      |                                                                                     | 2022/09/26 09:30:30                   |
| 5                                                                                                    |                                                                                                    |                                                                      |                                                                                     | 2022/09/26 09:30:30                   |
| 6                                                                                                    |                                                                                                    |                                                                      |                                                                                     | 2022/09/26 09:30:30                   |
| 7                                                                                                    |                                                                                                    |                                                                      |                                                                                     | 2022/09/26 09:30:30                   |
| 8                                                                                                    |                                                                                                    |                                                                      |                                                                                     | 2022/09/26 09:30:30                   |
| 9                                                                                                    |                                                                                                    |                                                                      |                                                                                     | 2022/09/26 09:30:30                   |
| 10                                                                                                    |                                                                                                    |                                                                      |                                                                                     | 2022/09/26 09:30:30                   |
| 11                                                                                                    | 62                                                                                                    | 50.71                                                                | / 4                                                                                 | 2021/11/29 17:22:24                   |
| 12                                                                                                    | 100                                                                                                    | 65.73                                                                | / 1                                                                                 | 2021/11/29 17:22:24                   |
| 13                                                                                                    | 40                                                                                                    | 42.02                                                                | / 7                                                                                 | 2021/11/29 17:22:24                   |
| 14                                                                                                    | 60                                                                                                    | 49.92                                                                | 5                                                                                   | 2021/11/29 17:22:24                   |
| 15                                                                                                    | 20                                                                                                    | 34.71                                                                | 10                                                                                  | 2021/11/29 17:22:24                   |
| 10                                                                                                    | 40                                                                                                    | 42.02                                                                | - /                                                                                 | 2021711729172224                      |
| 1/                                                                                                    | 40<br>80                                                                                                   | 42.02                                                                | /                                                                                   | 2021/11/29 17:22:24                   |
| 19                                                                                                    | 1.00                                                                                                    | 65.73                                                                | 1                                                                                   | 2021/11/29 17:22:24                   |
| <                                                                                                    |                                                                                                    | 00.70                                                                |                                                                                     | >                                     |
| 新規追                                                                                                    | to A                                                                                                    | <b>1</b> 1除 77                                                       | <mark>()</mark><br>рíluut                                                           |                                       |

× 形式:年1桁 細1桁 番号2桁 デーク体数: 20体

- 258 v +

左の一覧から、表示する解答者を選択してください。

▶ 解音データの電器・修正 K0-02 【3学年 中間テスト】の解答データの追加・修正

先計から映用 たる映画

修正わた2時間全するデータ第クリックして講師して下み」。 年、41. 豊幸の26支援可能です。 

検索 ● 読取り番号で検索 読取り番号 ○ 番号で検索

削除の確認 指定されたデータを削除します。 \_()()ຊັ(N)\_\_\_ (はい(Y) テスト情報設定 削除されました。 ОК

(6) [*tiv*] → [OK] *bpypisj* 

| <b>3-0</b> 2                                                                                                    | 【3学年 4            | 中間             | テスト] | の解答デー      | タの追加・修正                                   |        |           |             |      |      |   |      |   | ISTN: | 가메물   | 9件数  |
|----------------------------------------------------------------------------------------------------|-------------------|----------------|------|------------|-------------------------------------------|--------|-----------|-------------|------|------|---|------|---|-------|-------|------|
| 考工:                                                                                                    | ラーを探す             |                |      |            |                                           |        |           |             |      |      |   |      |   | _     | 10    |      |
| ①全1                                                                                                    | のデータ              |                | 01   | 1-41-番号 エラ | -                                         | 五の一方   | いち、1      | रग <b>्</b> | る所容す | 古て進り |   | can. |   |       | - 754 | · ·  |
| 0.81                                                                                                    | のエラーテータ           |                | Ox   | い知・奈可 室川   | (                                         |        |           |             |      |      |   |      |   |       |       |      |
| 家                                                                                                    |                   |                |      |            | in an an an an an an an an an an an an an |        |           |             |      |      |   |      |   |       |       |      |
| <ul> <li>(3)</li> <li>(3)</li> <li>(4)</li> <li>(4)</li></ul> | 円番号で検索            | <b>अग</b>      | 민준주. |            | 928516 RA                                 |        |           |             |      |      |   |      |   |       |       |      |
| <ul> <li>출청</li> </ul>                                                                                                    | で検索               |                |      |            | 次在统确                                      |        |           |             |      |      |   |      |   |       |       |      |
| 正ちよ                                                                                                    | の間違するデー<br>時のみ変更可 | -55-0.<br>8です。 | っろして | 凝却して下さい。   |                                           |        |           |             |      |      |   |      |   |       |       |      |
|                                                                                                    | 読取り番号             | 年              | 鉬    | (음号        | 氏名                                        |        |           |             |      |      |   |      |   |       |       |      |
| 1                                                                                                    | 000001            | 1              | 1    | 01         | 教育1 太郎                                    |        |           |             |      |      |   |      |   |       |       |      |
| 2                                                                                                    | 000002            | 1              | 1    | 02         | 教育2太郎                                     |        |           |             |      |      |   |      |   |       |       |      |
| 3                                                                                                    | 000003            | 1              | 1    | 03         | 教育3太郎                                     |        |           |             |      |      |   |      |   |       |       |      |
| 4                                                                                                    | 000004            | 1              | 1    | 04         | 教育4太郎                                     |        |           |             |      |      |   |      |   |       |       |      |
| 5                                                                                                    | 000005            | 1              | 1    | 05         | 教育5太郎                                     |        |           |             |      |      |   |      |   |       |       |      |
| 5                                                                                                    | 000006            | 1              | 1    | 06         | 教育6太郎                                     |        |           |             |      |      |   |      |   |       |       |      |
| 7                                                                                                    | 000007            | 1              | 1    | 07         | 教育7次郎                                     |        |           |             |      |      |   |      |   |       |       |      |
| 8                                                                                                    | 000008            | 1              | 1    | 08         | 教育8次即                                     | \$720  | A7 18 20. | 45.00       |      |      |   |      |   |       |       |      |
| 9                                                                                                    | 000009            | 1              | 1    | 40         | 教育9人即                                     |        | 1 1       | 2           | 2    | 1.4  | 5 | 6    | 7 | 0     |       | 1.10 |
| 10                                                                                                    | 000010            |                | 1    | 10         | AX BLO Y RD                               | 1-10   | <u> </u>  | <u> </u>    |      |      |   |      |   | 0     |       | 10   |
|                                                                                                    |                   |                |      |            |                                           | 11-20  |           |             |      |      |   |      |   |       |       |      |
|                                                                                                    |                   |                |      |            |                                           | 21-30  |           |             |      |      |   |      |   |       |       |      |
|                                                                                                    |                   |                |      |            |                                           | 31-40  |           |             |      |      |   |      |   |       |       |      |
|                                                                                                    |                   |                |      |            |                                           | 41-50  | -         |             |      |      |   |      |   |       |       |      |
|                                                                                                    |                   |                |      |            |                                           | 51-60  | -         |             |      |      |   |      |   |       |       |      |
|                                                                                                    |                   |                |      |            |                                           | 61-70  | -         |             |      |      |   |      |   |       | -     |      |
|                                                                                                    |                   |                |      |            |                                           | 71-80  | -         |             |      |      |   |      |   |       |       |      |
|                                                                                                    |                   |                |      |            |                                           | 81-90  | -         |             |      |      |   |      |   |       |       |      |
|                                                                                                    |                   |                |      |            |                                           | 81-100 |           |             |      |      |   |      |   |       |       | _    |
|                                                                                                    |                   |                |      |            | /                                         |        |           |             |      |      |   |      |   |       |       |      |

(音音)(スキャナ用) メインソフト

⑦「閉じる」をクリックします

教育ソフトウェア

デジタル探索ソフトウェア「探索ナビ

1

⑧「ホーム」→「かんたんモードへ」をクリックし、
 該当のテストで不要な解答用紙が削除されているかをご確認ください

ご不明な点等ございましたら(株)教育ソフトウェア(TEL:042-649-9600)までお問合せくださいませ。